# Capture d'une séquence d'un DVD

# Logiciels utilisés : DVD Shrink et Internet Video Converter

# 1/ Téléchargement et installation de » dvd Shrink 3.2 »

Aller sur le site <u>www.clubic.com</u> et faire une recherche sur <u>Dvd Shrink</u>

| Clubic =                                                                         | Teut Actus Recharger Pilotes Comparateur                        | de prix : Dossiers : Forums Jeux        |
|----------------------------------------------------------------------------------|-----------------------------------------------------------------|-----------------------------------------|
| Accueil Magazine Informatique Comp                                               | oarateur de prix Telécharger [Jeux Yidéo] Commun                | nu: 🚥 📄 🗃 🗃 🥃 🗵                         |
| D ROMANDO ENGLINE DARANTE CONTRACTO                                              | continue su place de leader des écoles d'informatique an France | Consultar les résultats                 |
| Connexion : Pseudo                                                               |                                                                 |                                         |
| Essayez aussi la suggestio                                                       | on de recherche suivante : dvd shrink 2007                      | Découvrez le sur <b>Genealogie</b> .com |
| Résultat préféré deronternautes pour '                                           | 'dvd shrink''                                                   |                                         |
| Adepter un DVD processor de derte un expl<br>endouer NT, 95 Sec Me, 2000, XP, NT | eos donné                                                       |                                         |

Cliquer sur Dvd Shrink (Attention à ne pas confondre ce logiciel avec un autre que se nomme Easy dvd shrink) puis cliquer sur télécharger (en rouge) et sur lancer le téléchargement (toujours en rouge)

|                                                                                                    | Sélectionner un autre serveur ou consulter l'ai                                                                                                    | de au téléchargemer |
|----------------------------------------------------------------------------------------------------|----------------------------------------------------------------------------------------------------|---------------------|
|                                                                                                    |                                                                                                    |                     |
| léchargeme                                                                                                    | ent de fichiers                                                                                                    |                     |
|                                                                                                    | Nom :shrink_dvdshrink_3.2.0.16_vf_francais_11021.zip<br>Type : WinRAR ZIP archive, 1.05 Mo<br>De : ftpclubic7.clubic.com<br>Ou <u>v</u> rir Enregistrer Annuler                                                                                                    |                     |
| Ioujours de la composition de la compositione | emander avant d'ouvrir ce type de fichier                                                                                                    |                     |
| Toujours d<br>Si les<br>peuv<br>n'enr<br>sont                                                                                                    | emander avant d'ouvrir ce type de fichier<br>i fichiers téléchargés depuis Internet sont utiles, certains fichier<br>ent présenter des risques pour votre ordinateur. N'ouvrez pas o<br>egistrez pas ce fichier si vous n'êtes pas sûr de son origine. Qu<br>les risques ? | s<br>su<br>els      |

Enregistrer ce programme (toujours sur le bureau).

Maintenant sur le bureau, cliquer deux fois sur cette nouvelle icône afin de décompresser le fichier

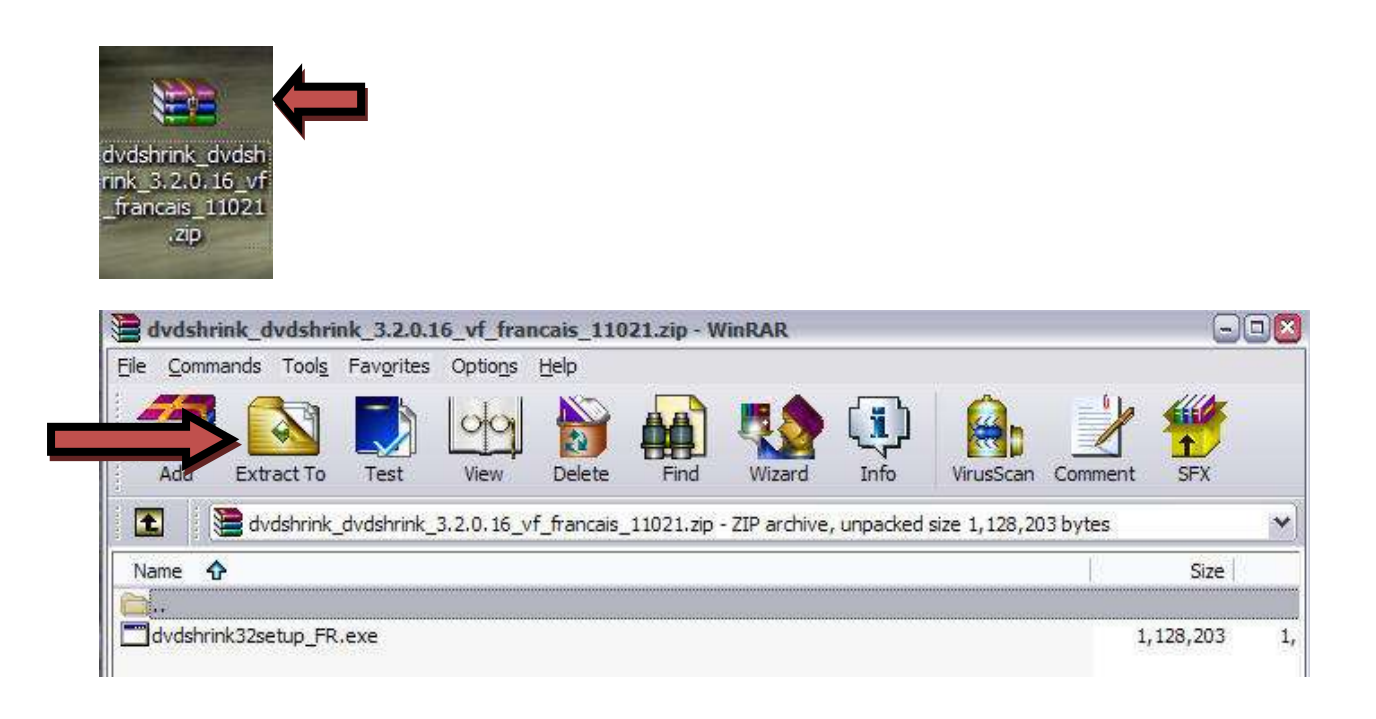

Cliquer sur «Extract To » puis sur Bureau et OK

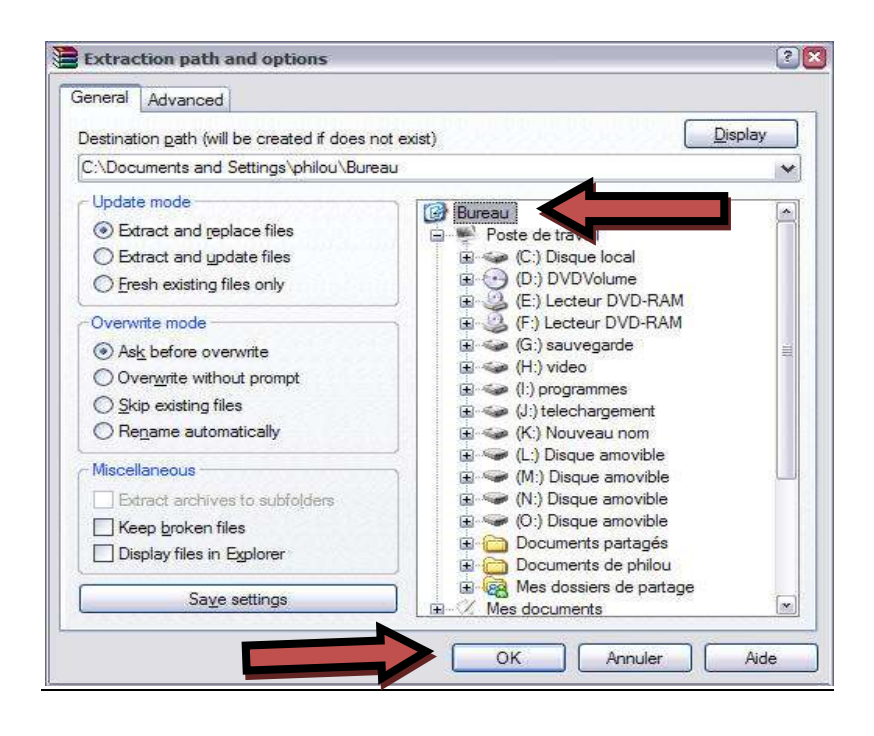

Quitter le logiciel d'extraction et retourner sur le bureau. Le logiciel à installer apparait.

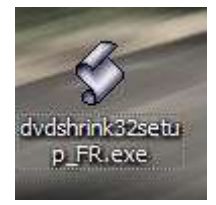

Cliquer deux fois dessus afin de l'installer. Cliquer toujours sur suivant-installer-et ok

Si tout à bien fonctionné le logiciel démarre et voici ce que vous devez avoir sur votre écran !!

| 🕏 DVD Shrink 3.2                    |              |        |            |                   |             | -02 |
|-------------------------------------|--------------|--------|------------|-------------------|-------------|-----|
| Fichier Edition Affichage Aide      |              |        |            |                   |             |     |
| ⊙ 😅<br>Ouvrir DVD Ouvrir Fichiers   | E<br>Analyse | Sauveg | )<br>arde! | Disque Complet    | Remaniement |     |
| 0 MB                                |              |        |            | 59 <del>5</del>   |             |     |
| 🕑 Sauvegarde du DVD Complet         |              |        | 🔗 Pa       | ramètres de Compr | ession      |     |
| Structure DVD                       | Durée        | Taille |            |                   |             |     |
|                                     |              |        |            |                   |             |     |
|                                     |              |        |            |                   |             |     |
|                                     |              |        |            |                   |             |     |
| our afficher l'Aide, cliquez sur F1 |              |        | 1.5        |                   |             | NUM |

#### 2/Capture d'une partie d'un dvd

#### Insérer le film dans votre lecteur de DVD, puis cliquer sur l'icône « ouvrir DVD »

| ichier <u>E</u> dition | Affichage Aide  |         |             |                |            |
|------------------------|-----------------|---------|-------------|----------------|------------|
| > 💿                    | <b>≥</b>        | R       | Ø           |                |            |
| Ouvrir DVD             | Ouvrir Fichiers | Analyse | Sauvegarde! | Disque Complet | Remaniemen |

#### Puis sur Ok

| uverture d'un DVD            |    |
|------------------------------|----|
| Sélectionnez le lecteur DVD: |    |
| D:\[DVDVolume]               | •  |
|                              |    |
|                              | ОК |
|                              |    |

Cliquer ensuite sur l'icône « Remaniement »

| 🕉 DVD Shrink 3.2                     |                |                       |                      |             |
|--------------------------------------|----------------|-----------------------|----------------------|-------------|
| Eichier Edition Affichage            | Aįde           |                       |                      |             |
| 💿 🖼<br>Ouvrir DVD Ouvrir Fi          | chiers Analyse | Sauvegarde!           | Disque Complet       | Remaniement |
| D MB                                 |                |                       |                      |             |
| 🕉 DVD Shrink 3.2 - DVD remanie       |                |                       |                      | -0×         |
| ichier Edition Affichage Aide        |                |                       |                      |             |
| 0 6                                  | B, S           | 3 🛛 🕯                 |                      |             |
| Ouvrir DVD Ouvrir Fichiers           | Analyse Sauve  | garde! Disque Complet | Remaniement          |             |
| IMB                                  |                |                       |                      |             |
| 🕑 DVD remanié                        |                | 🔗 Paramètres de Comp  | pression 🔯 Explorate | ur DVD      |
| Compilation DVD                      | + + × ⊨        | (D:) DVDVolume        |                      | 🖌 🙆 🛄 -     |
| Structure DVD                        | Durée Taille   | Nom                   | Durée                | Taille      |
| 🕑 DVD                                |                | Menus                 |                      |             |
|                                      |                | Menus Titre           | 00:00.00             | 0.09 MB     |
|                                      |                | 🖄 VTS 1               | 00:01.20             | 36 MB       |
|                                      |                | Film Principal        |                      |             |
|                                      |                | Titre 1               | 01:20.43             | 4,085 MB    |
|                                      |                |                       |                      |             |
|                                      |                |                       |                      |             |
|                                      |                |                       |                      |             |
|                                      |                |                       |                      |             |
|                                      |                |                       |                      |             |
|                                      |                |                       |                      |             |
|                                      |                |                       |                      |             |
| Pour afficher l'Aide, cliquez sur F1 |                |                       |                      | NUM         |

Sélectionner Titre 1 Dans la partie Film Principal et avec un clic droit faire « ajouter »

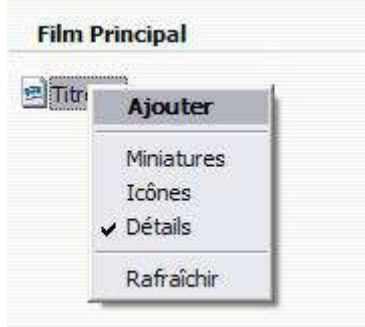

Cliquer sur redécoupe de la scène

| DVD Shrink 3.2<br>Eichier Edition At | fichage Aide         |          |          |               |                   |                      |          |                  |
|--------------------------------------|----------------------|----------|----------|---------------|-------------------|----------------------|----------|------------------|
| Ouvrir DVD                           | G<br>Ouvrir Fichiers | Analyse  | Sauvega  | arde!         | Disque Complet    | Remaniement          |          |                  |
| ) MB                                 |                      |          |          |               | 1                 | <u></u>              |          | 4,085 M          |
| 🕑 DVD remanié                        |                      |          |          | S Pa          | aramètres de Comp | ression 🙆 Explorat   | teur DVD | 1                |
| Compilation DVD                      |                      | + +      | × H      | 0             | :) DVDVolume      |                      |          | 2                |
| Structure DVD                        | 1                    | Durée    | TRedé    | coupe la      | scène             | Durée                | 1        | Taille           |
| 🕑 DVD                                |                      |          |          | Men           | us                |                      |          |                  |
| 🖻 Titre 1                            |                      | 01:20.43 | 4,085 MB | Me<br>Control | nus Titre<br>S 1  | 00:00.00<br>00:01.20 | 1        | 0.09 MB<br>36 MB |
| 2011 (A) (M) (A)                     |                      |          |          | Film          | Principal         |                      |          |                  |
|                                      |                      |          |          | E Tib         | e 1               | 01:20.43             | 4        | ,085 MB          |
|                                      |                      |          |          |               |                   |                      |          |                  |
|                                      |                      |          |          |               |                   |                      |          |                  |
|                                      |                      |          |          |               |                   |                      |          |                  |
|                                      |                      |          |          |               |                   |                      |          |                  |
|                                      |                      |          | 22       |               |                   |                      | 11.00    |                  |

### Cette fenêtre apparaît

| ecoupage des Se                 | image de Départi                   | 00h 00m 00s 00 image |
|---------------------------------|------------------------------------|----------------------|
|                                 | <u></u>                            | Chapitre 11          |
| 4                               | Image de Pin:                      | 01h 20m 43a 01 image |
|                                 |                                    | Chapitre 12 M        |
| Durée Totale:<br>Taille Totale: | 0 1h 20m 43s 01 images<br>4,085 MB |                      |
|                                 |                                    | QK Annuler           |

Il reste maintenant à déplacer les curseurs de début et de fin de découpe et à cliquer sur ok

|               | Image de              | 00h 08m 58s 01 images |
|---------------|-----------------------|-----------------------|
|               |                       | Chapitre              |
|               | Image de F            | 00h 10m 53s 12 image  |
|               |                       | Chapitre              |
| Durée Totale: | 00h 01m 55s 11 images |                       |

# Cliquer sur l'icône « sauvegarde »

| Fichier | Edition   | Affichage Aide  |         |             |                |             |  |
|---------|-----------|-----------------|---------|-------------|----------------|-------------|--|
|         | 0         | Ŕ               | E.      | - B         | 6              |             |  |
| 0       | uvrir DVD | Ouvrir Fichiers | Analyse | Sauvegarde! | Disgue Complet | Remaniement |  |

Sélectionner le périphérique en cliquant sur « Dossier sur disque dur »

| ériphéri | que Cible | Zone DVD                 | Qualité          | ouvegarde  | Paramètres de Gravure |   |
|----------|-----------|--------------------------|------------------|------------|-----------------------|---|
|          | Sélect    | ionnez le p              | ériphériq        | ue:        |                       |   |
| -        | 🔁 Do      | ossier sur dis           | que dur          | 2          |                       | ~ |
|          | Grave     | r avec Nero:             |                  |            |                       |   |
| Ø        | 6         | E: HL-DT-                | ST DVDRAM        | GSA-H42N   |                       |   |
|          | Créer     | F: TSSTco<br>une image I | rp CDDVDW<br>SO: | / SH-S203P |                       |   |
|          | Créer     | ) Image ISC              | DVD:             |            |                       |   |
|          |           | ) Dossier su             | ir disque du     | r          |                       |   |

Puis sélectionner l'endroit où vous désirez enregistrer cette vidéo en cliquant sur « Explorer »

| eripherique Cible | Zone DVD Qualité Sauvegarde Paramètres                   | de Gravure |  |  |  |  |  |
|-------------------|----------------------------------------------------------|------------|--|--|--|--|--|
| Sélect            | ionnez le périphérique:                                  |            |  |  |  |  |  |
| 🗢 🗁 Do            | ssier sur disque dur                                     | ×          |  |  |  |  |  |
| Sélect            | ionnez le dossier pour les fichiers obtenus:             | <b>0</b> - |  |  |  |  |  |
| C:\Doc            | C:\Documents and Settings\philou\Bureau                  |            |  |  |  |  |  |
| Espace<br>Espace  | requis: 324 MB<br>disponible dans le dossier: 197,015 MB | Explorer   |  |  |  |  |  |
| Crée              | er les sous-dossiers VIDEO_TS et AUDIO_TS.               |            |  |  |  |  |  |

Cliquer sur « OK »

Les fichiers obtenus sont sur le bureau dans le répertoire « VIDEO\_TS » au format Vob

Afin de les insérer dans un diaporama Powerpoint, il faudra les transformer en fichier WMV à partir du logiciel Internet Vidéo Converter.